#### Часть 2. Заполнение личной информации на первую квалификационную категорию

1. Зайдите в свой личный кабинет на сайте my.briop.ru

| 🖉 Почта Mail.Ru 🗙 🛞 Вход в личный кабинет 🗙 🗌                  |                                          | 8.60.8             |
|----------------------------------------------------------------|------------------------------------------|--------------------|
| ← → С 🏠 🛈 Не защищено   my.briop.ru/polzovatel/vhod            |                                          | ९ 🕈 🏚 💽 🧔 🧔        |
| Бурятский республиканский<br>институт образовательной политики |                                          |                    |
|                                                                | Логин                                    |                    |
|                                                                | sergeiv                                  |                    |
|                                                                | Пароль                                   |                    |
|                                                                |                                          |                    |
|                                                                | Необходимо заполнить «Пароль».           |                    |
|                                                                | Запомнить                                |                    |
|                                                                | Вход                                     |                    |
|                                                                | Нет учетной записи? Пройдите регистрацию |                    |
|                                                                | © 2017 БРИОП                             |                    |
|                                                                |                                          |                    |
|                                                                |                                          |                    |
|                                                                |                                          |                    |
|                                                                |                                          |                    |
|                                                                |                                          |                    |
|                                                                |                                          |                    |
|                                                                |                                          |                    |
|                                                                |                                          |                    |
|                                                                |                                          | EN 👁 🔎 📼 👝 🖉 13:44 |

### 2. В личном кабинете пройдите по ссылке «Регистрация учителя».

| 🖉 Почта Mail.Ru 🗙 🛞 Аттестация                                        | ×                   |                                                                         | ها                                    |                     |
|-----------------------------------------------------------------------|---------------------|-------------------------------------------------------------------------|---------------------------------------|---------------------|
| ← → С û Ю Не защищено   my.briop.ru                                   | u/attestaciya       |                                                                         | ☆ 💩                                   | Q 🔹 :               |
| Бурятский республиканский<br>вРиоп<br>институт образовательной полити | ки                  |                                                                         | Александрова Александра Александровна | Выход               |
| Запись на курсы +<br>Мои курсы<br>Аттестация                          | Регистрация учителя | Нажмите на кнопку «Регистрация<br>учителя» для заполнения личных данных |                                       |                     |
| mon Hauupic *                                                         |                     | © 2018 БРИОП                                                            |                                       |                     |
|                                                                       |                     |                                                                         |                                       |                     |
|                                                                       |                     |                                                                         |                                       |                     |
|                                                                       |                     |                                                                         |                                       |                     |
|                                                                       |                     |                                                                         |                                       |                     |
|                                                                       |                     |                                                                         |                                       |                     |
|                                                                       |                     |                                                                         |                                       |                     |
|                                                                       |                     |                                                                         |                                       |                     |
|                                                                       |                     |                                                                         |                                       |                     |
|                                                                       |                     |                                                                         |                                       |                     |
|                                                                       |                     |                                                                         |                                       |                     |
|                                                                       |                     |                                                                         |                                       |                     |
|                                                                       |                     |                                                                         |                                       |                     |
|                                                                       |                     |                                                                         |                                       |                     |
|                                                                       |                     |                                                                         |                                       |                     |
|                                                                       |                     |                                                                         |                                       |                     |
|                                                                       |                     |                                                                         |                                       |                     |
| 🚱 📀 🝳 👸 🛛                                                             | W                   |                                                                         | EN @ 🖗 - 🍽 😭 🦛                        | 10:52<br>27.08.2018 |
|                                                                       |                     |                                                                         |                                       |                     |
|                                                                       |                     |                                                                         |                                       |                     |

## 3. Перед вами откроется окно для заполнения данных. Вы должны заполнить всю запрашиваемую информацию.

| 👩 Почта Mail.Ru            | 🗙 🍥 Регистрация на                             | аттестац 🗙 🔪                                                                                                    |                                                                                                    |                        |                         |                |                                          | 800       | 23  |  |  |  |  |  |
|----------------------------|------------------------------------------------|----------------------------------------------------------------------------------------------------|----------------------------------------------------------------------------------------------------|------------------------|-------------------------|----------------|------------------------------------------|-----------|-----|--|--|--|--|--|
|                            | Не защищено   my.briop.re                      | u/attestaciya/registraciya/                                                                                             |                                                                                                    |                        |                         |                | \$                                       | 💩 💽 🧿     | :   |  |  |  |  |  |
| Бурятски<br>БРИОП ИНСТИТУТ | ий республиканский<br>г образовательной полити | ки                                                                                                    |                                                                                                    |                        |                         |                | Александрова Александра Александровна    | Выход     | Î   |  |  |  |  |  |
| Запись на курсы 👻          |                                                | Должность *                                                                                                    |                                                                                                    |                        |                         |                |                                          |           |     |  |  |  |  |  |
| Мои курсы                  |                                                | Выберите должность                                                                                                    |                                                                                                    |                        |                         |                |                                          | •         | ·   |  |  |  |  |  |
| Аттестация                 |                                                | Внимание!<br>1. Наименование должности необходимо указывать в соот                                                      | имание!<br>Наименование должности необходимо указывать в соответствии с записью в трудовой книже ОУ.                           |                        |                         |                |                                          |           |     |  |  |  |  |  |
| Мои данные 👻               |                                                | <ol> <li>Наименование организации должно быть введено без о</li> <li>Указывать город либо район обязательно.</li> </ol> | зименование организации должно быть введено без ошибок в соответствии с лицензией ОУ.<br>азывать город либо район обязательно. |                        |                         |                |                                          |           |     |  |  |  |  |  |
|                            |                                                | <ol> <li>Редактирование наименований должности и организаци</li> </ol>                                                  | и производится в ра                                                                                                    | азделе «Мои данные».   |                         |                |                                          |           |     |  |  |  |  |  |
|                            |                                                | Действующий аттестационный лист                                                                                         |                                                                                                    |                        |                         |                |                                          |           |     |  |  |  |  |  |
|                            |                                                | Категория *                                                                                                    | Дата присвоен                                                                                                    | ня                     | Дата окончания действия |                | Копия                                    |           |     |  |  |  |  |  |
|                            |                                                | Выберите категорию                                                                                                    | <b>X</b>                                                                                                    | <b>X</b>               |                         | Выберите файл  |                                          |           |     |  |  |  |  |  |
|                            |                                                |                                                                                                    |                                                                                                    |                        |                         |                | Все страницы документа одним файлом в фо | рмате pdf |     |  |  |  |  |  |
|                            |                                                | Категория, на которую будет производиться аттестаци                                                                     | я *                                                                                                    |                        |                         |                |                                          |           |     |  |  |  |  |  |
|                            |                                                | Выберите категорию                                                                                                    |                                                                                                    |                        |                         |                |                                          | •         | •]  |  |  |  |  |  |
|                            |                                                | Третье вариативное испытание                                                                                            |                                                                                                    |                        |                         |                |                                          |           |     |  |  |  |  |  |
|                            |                                                | Выберите испытание                                                                                                    |                                                                                                    |                        |                         |                |                                          | •         | -   |  |  |  |  |  |
|                            |                                                | Отраслевое соглашение                                                                                                   |                                                                                                    |                        |                         |                |                                          |           |     |  |  |  |  |  |
|                            |                                                | Добавить достижение                                                                                                    |                                                                                                    |                        |                         |                |                                          |           |     |  |  |  |  |  |
|                            |                                                | Время проведения аттестации *                                                                                           |                                                                                                    |                        |                         |                |                                          |           |     |  |  |  |  |  |
|                            |                                                | Прием заявлений с 20.08.2018 по 20.09.2018, прохожден                                                                   | ния аттестации с 01                                                                                                    | .11.2018 по 30.11.2018 |                         |                |                                          | •         | •]  |  |  |  |  |  |
|                            |                                                | Стаж                                                                                                    |                                                                                                    |                        |                         |                |                                          |           |     |  |  |  |  |  |
|                            |                                                | общий педагогический "                                                                                                  |                                                                                                    | в занимаемой должности |                         | в данном учр-и | и по занимаемой должн. *                 |           |     |  |  |  |  |  |
|                            | Регис. І кв. ка                                | r Microsoft Word                                                                                                    |                                                                                                    |                        |                         |                |                                          |           | -   |  |  |  |  |  |
|                            |                                                | W                                                                                                    |                                                                                                    |                        |                         |                | RU 😧 🛱 🔺 🔤 🖗                             | 10:56     | 118 |  |  |  |  |  |

| 🙆 Почта Mail.Ru | × 🛞 Регистрация на а                                                                                                    | птестац Х                                                                                                    |                                                                                                    |                                                                                       |                                       |
|-----------------|----------------------------------------------------------------------------------------------------|----------------------------------------------------------------------------------------------------|----------------------------------------------------------------------------------------------------|---------------------------------------------------------------------------------------|---------------------------------------|
|                 | 9 Не защищено туслюрли<br>урятский республиканся<br>нститут образовательно<br>ститут образовательно<br>нститут образовательно<br>нститут образовательно<br>нститут образовательно<br>нститут образовательно<br>нститут образовательно<br>нститут образовательно<br>нститут образовательно<br>нститут образовательно<br>нститут образовательно<br>нститут образовательно<br>нститут образовательно<br>нститут образовательно<br>нститут образовательно<br>нститут нститут<br>нститут<br>нститутут<br>нститутут<br>нститутутутути<br>нститутутутутутутутутутутутутутутутутутут | /attestaciya/registraciya/<br>кий<br>й политики                                                                                                    |                                                                                                    | Александрова Александра Александровна                                                 | х С с с                               |
| Запись на ку    | /рсы 👻                                                                                                    | Должность *                                                                                                    |                                                                                                    |                                                                                       |                                       |
| Мои курсы       |                                                                                                    | Выберите должность                                                                                                    |                                                                                                    |                                                                                       | •                                     |
| Аттестация      |                                                                                                    | Выберите должность<br>учитель музыки, МАОУ "СОШ № 77", Улан-У,                                                                                                    |                                                                                                    | В строке «Лолжность» отображается наименован                                          | ие                                    |
| Мои данные      | •                                                                                                    | <ol> <li>наименование должности неооходимо указые</li> <li>Наименование организации должно быть вве</li> <li>Указывать город либо район обязательно.</li> <li>Редактирование наименований должности и с</li> </ol> | ать в соответствии с записью в грудовс<br>дено без ошибок в соответствии с лицен<br>организации производится в разделе «М | той должности, которую вы вводили при регистрации личного кабинета. Для добавления    | 1                                     |
|                 |                                                                                                    | Действующий аттестационный лист                                                                                                    |                                                                                                    | новой должности, организации, редактирования информации о должности и организации Вам | 1                                     |
|                 |                                                                                                    | Действующий аттестационный лист<br>Категория * Дата присвоения                                                                                                    |                                                                                                    | нужно кликнуть на раздел «Мои Данные» ->                                              |                                       |
|                 |                                                                                                    | Выберите категорию                                                                                                    | <b>₩</b> ×                                                                                                    | «Работа».                                                                             |                                       |
|                 |                                                                                                    | Категория, на которую будет производиться<br>Выберите категорию<br>Третье вариативное испытание                                                                                                    | аттестация *                                                                                                    |                                                                                       |                                       |
|                 |                                                                                                    | Выберите испытание                                                                                                    |                                                                                                    |                                                                                       | · · · · · · · · · · · · · · · · · · · |
|                 |                                                                                                    | Отраслевое соглашение                                                                                                    |                                                                                                    |                                                                                       |                                       |
|                 |                                                                                                    | Добавить достижение                                                                                                    |                                                                                                    |                                                                                       |                                       |
| 🚱 🜔 I           | o 🕹 🚞 🛛                                                                                                    |                                                                                                    |                                                                                                    | en 😧 🗳 🗸                                                                              | 11:07<br><b>11:07</b><br>27.08.2018   |

| <ul> <li>(1) Входящие - Почта М. Х </li> <li>Perистрация на</li> <li>C (1) С (1) С (1)</li> <li>C (1) С (1)</li> <li>C (1)</li> <li>C (1)<th>ametra X</th><th></th><th></th><th></th><th>A - 6 X<br/>• • • • •</th></li></ul> | ametra X                                                                                                    |                                                                                                    |                                                                                                    |                                                          | A - 6 X<br>• • • • •                                                                                                    |
|----------------------------------------------------------------------------------------------------|----------------------------------------------------------------------------------------------------|----------------------------------------------------------------------------------------------------|----------------------------------------------------------------------------------------------------|----------------------------------------------------------|----------------------------------------------------------------------------------------------------|
| Бурятский ре<br>институт обр                                                                                                    | еспубликанский<br>разовательной политики                                                                                                    |                                                                                                    | Александрова Алексан,                                                                                        | дра Александровна                                        | а Выход                                                                                                    |
| Запись на курсы 👻                                                                                                    | Должность *                                                                                                    |                                                                                                    |                                                                                                    |                                                          |                                                                                                    |
| Мои курсы                                                                                                    | Выберите должность                                                                                                    |                                                                                                    |                                                                                                    |                                                          | •                                                                                                    |
| Аттестация                                                                                                    | <br>Необходимо заполнить «Должно                                                                                                    | ость».                                                                                                    |                                                                                                    |                                                          |                                                                                                    |
| Мои данные 👻                                                                                                    | Внимание!<br>1. Наименование должности нес<br>2. Наименование организации д<br>3. Указывать город либо район с<br>4. Редактирование наименовани<br>Действующий аттестационн | обходимо указывать в соответ<br>олжно быть введено без оши<br>обязательно.<br>ий должности и организации г<br>ный лист | ствии с записью в трудовой книжке<br>бок в соответствии с лицензией ОУ.<br>производится в разделе «Мои даннь | ОУ. Важно<br>на о<br>элен<br>явля<br>заяв,<br>дол<br>вер | ! Обратите внимание<br>бращение! Данный<br>стронный документ<br>ается официальным<br>лением! Все данные<br>ажны быть указаны<br>но! Данные пункты |
|                                                                                                    | Категория *                                                                                                    | Дата присвоения                                                                                                    | Дата окончания действия                                                                                      | долж<br>Копия                                            | ны быть соблюдены!                                                                                                    |
|                                                                                                    | Выберите категорию 🔻                                                                                                    | <b>*</b>                                                                                                    | <b>*</b>                                                                                                    | Выберите                                                 | е файл                                                                                                    |
|                                                                                                    |                                                                                                    |                                                                                                    |                                                                                                    | Все страницы до<br>одним файлом в                        | жумента<br>3 формате pdf                                                                                                    |
| 🛐 💿 💿 🍯 🚞                                                                                                    |                                                                                                    |                                                                                                    |                                                                                                    |                                                          | EN 🕑 🛱 🔺 📭 😭 🌆 11:16<br>27.08.2018                                                                                                    |

## 4. Подготовка документов к загрузке в систему my.briop.ru. Загрузка документов в систему my.briop.ru

- 1) Отсканировать документы
- 2) Вставить материалы в текстовый редактор Word

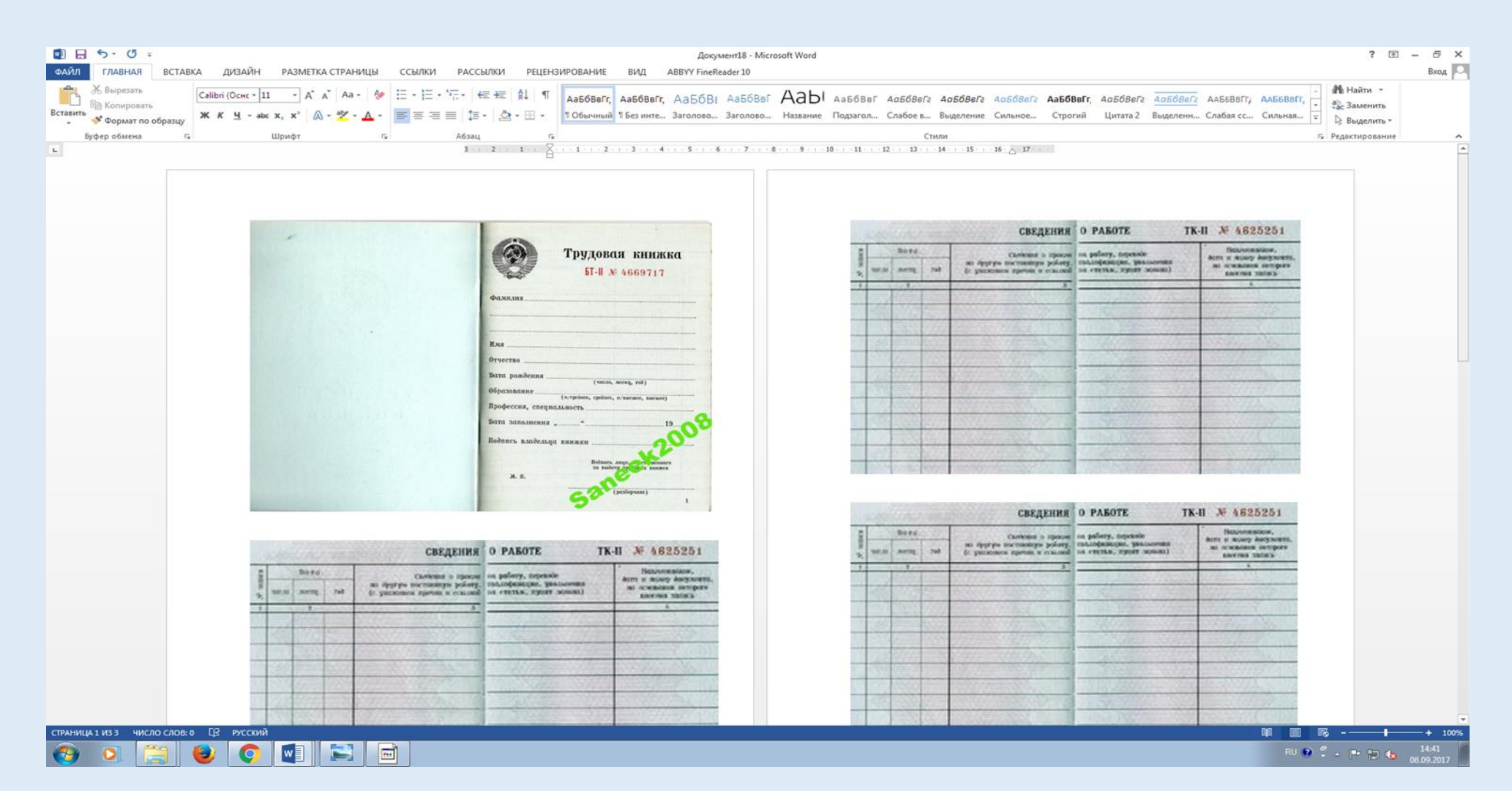

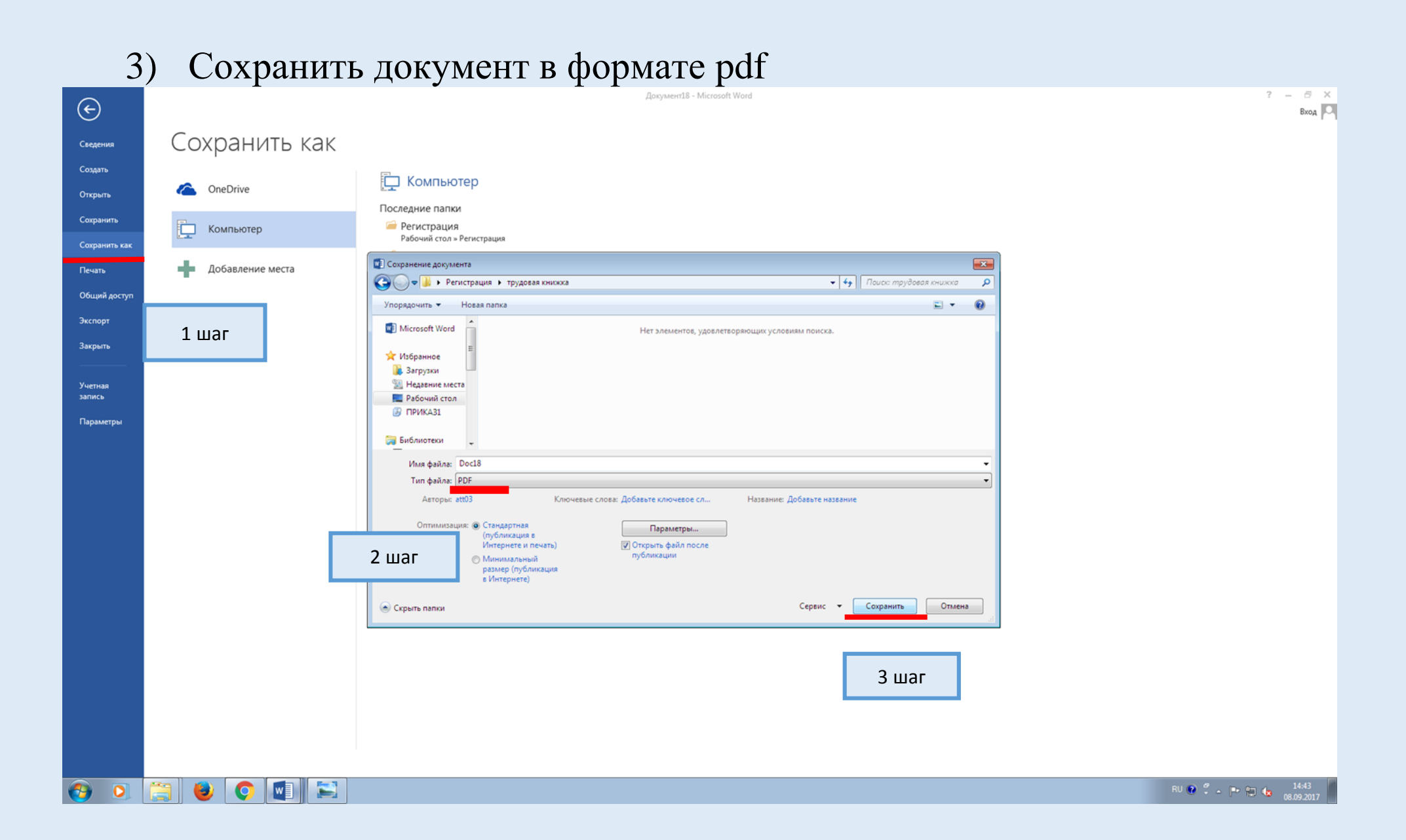

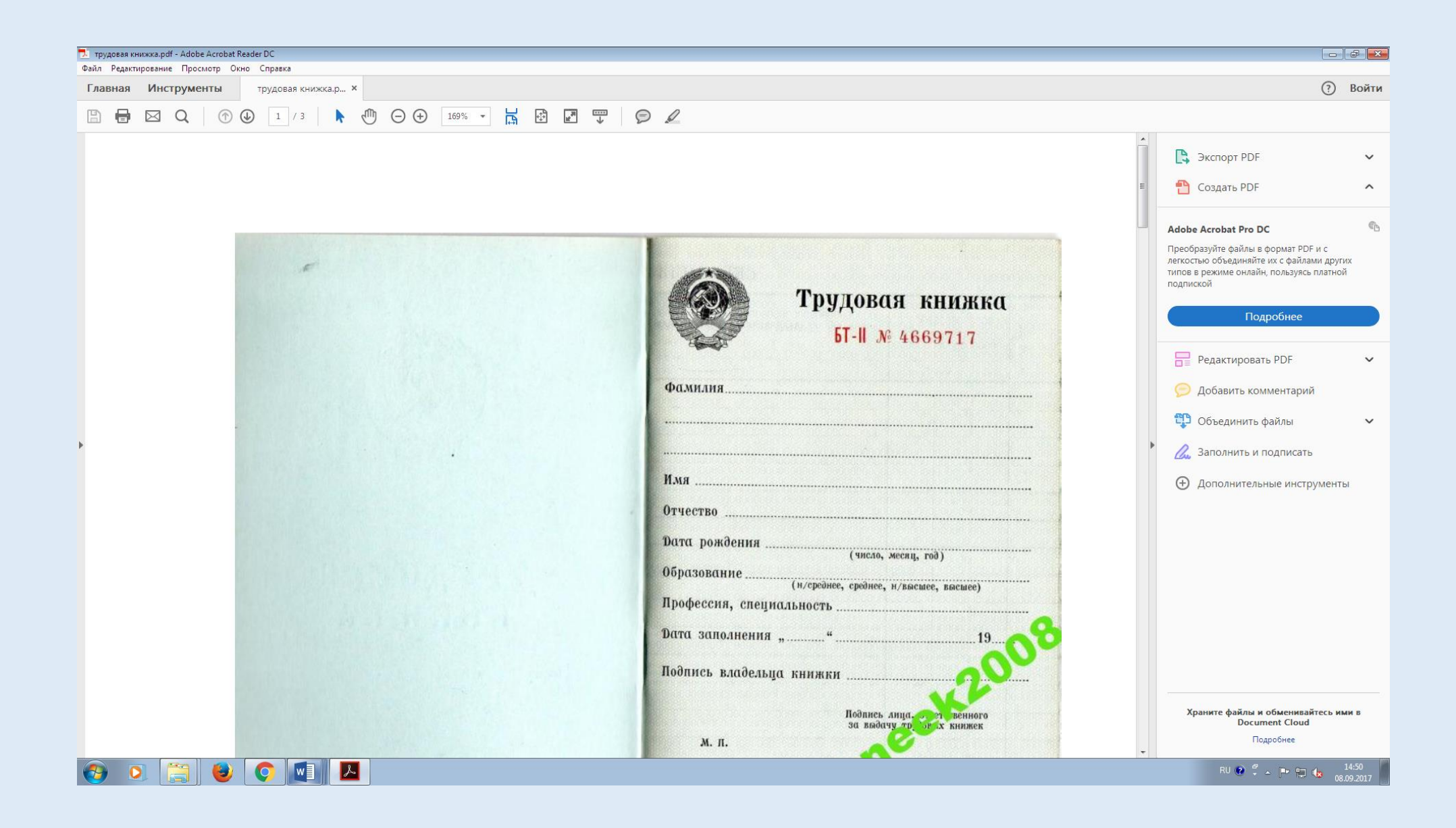

#### 4) Нажмите на кнопку «Выберите файл»

| 👩 Почта Mail.Ru 🗙 🛞 Регистрация на | аттестац 🗙                                          |                |                        |             |             |              | E                                |                  | 23       |
|------------------------------------|-----------------------------------------------------|----------------|------------------------|-------------|-------------|--------------|----------------------------------|------------------|----------|
| 🗧 🔶 С 🛆 🛈 Не защищено   my.briop.r | ru/attestaciya/registraciya/                        |                |                        |             |             |              | Q 🕁 🧧                            | 0                | :        |
|                                    |                                                     |                |                        |             |             |              |                                  |                  |          |
|                                    | Дата назначения на должность                        |                |                        |             |             |              |                                  |                  |          |
|                                    | Впервые *                                           |                | В данном учреждении *  |             |             |              |                                  |                  |          |
|                                    | Копия трудовой книжки *<br>Выберите файл            |                |                        |             |             |              |                                  |                  |          |
|                                    | Все страницы документа одним файлом в фор           | Mate pdf       |                        |             |             |              |                                  |                  |          |
|                                    | Сведения об образовании                             |                |                        |             |             |              |                                  |                  |          |
|                                    | Добавить образование                                |                |                        |             |             |              |                                  |                  |          |
|                                    |                                                     |                |                        |             |             |              | 置 Уда                            | лить             |          |
|                                    | Организация *                                       |                | Тип документа *        |             |             | Квалификаці  | ия *                             |                  |          |
|                                    | Выберите организацию                                | •              | диплом о среднем профе | ссиональном | образован 🔻 | Выберите к   | валификацию                      | •                |          |
|                                    | Ввести «Организация» вручную                        |                |                        |             |             | Ввести «Квал | ификация» вручную                |                  |          |
|                                    | Серия документа                                     | Номер докум    | іента                  | Дата выда   | чи *        |              | Копия документа об образовании * |                  |          |
|                                    |                                                     |                |                        | <b>≡</b> ×  | Выберите да | ту выдачи    | Выберите файл                    |                  |          |
|                                    |                                                     |                |                        |             |             |              |                                  |                  |          |
|                                    | Сведения о курсах повышения квали<br>Добавить курсы | ификации (не r | менее 16 часов)        |             |             |              |                                  |                  | J        |
| 🚱 📀 🔍 🕹 🚞                          |                                                     |                |                        |             |             |              | RU 🕑 🐔 🛌 🍽 😭                     | 11:24<br>27.08.2 | 3<br>018 |

#### 5) Перед вами откроется буфер обмена

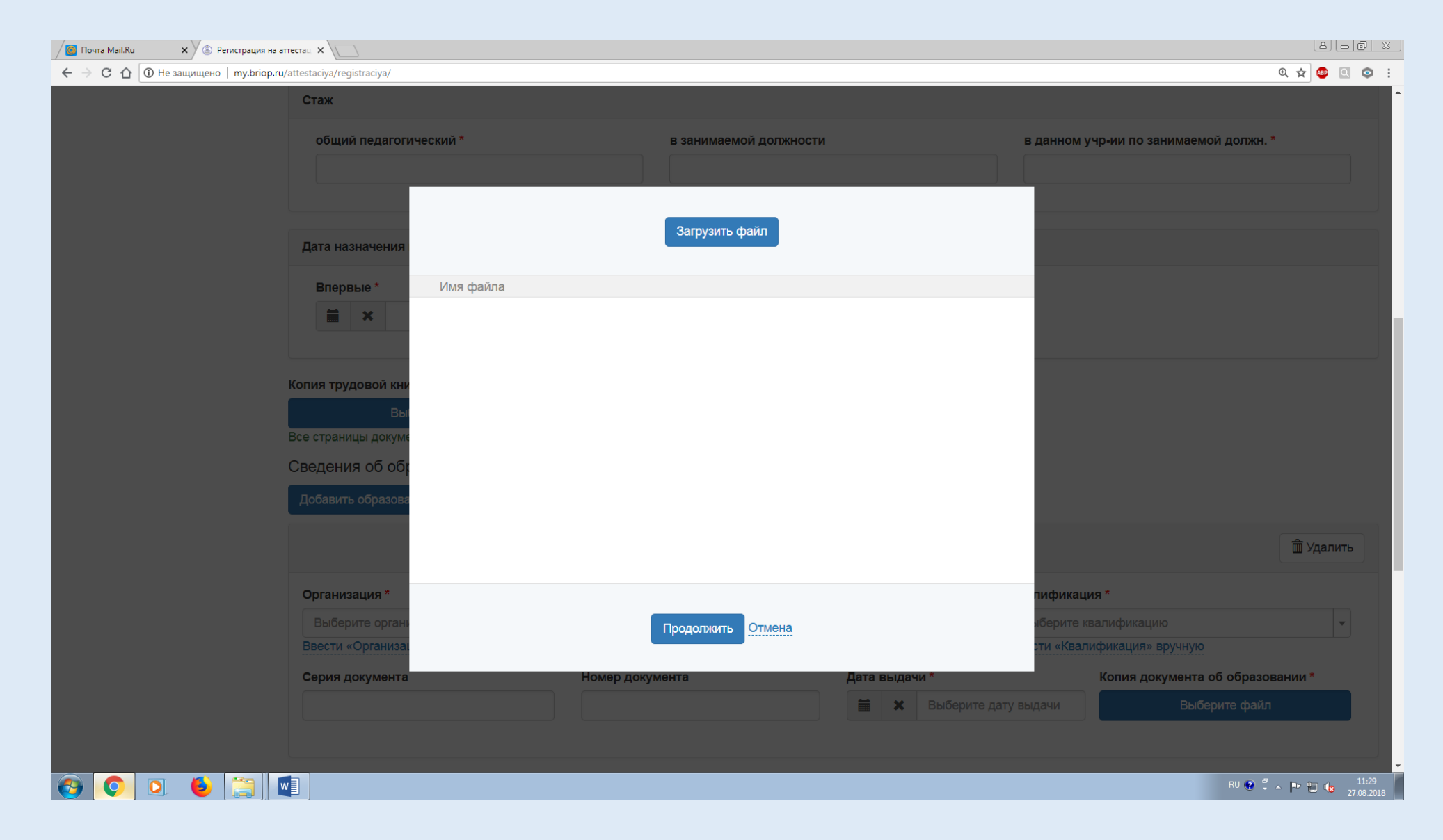

#### 6) Нажмите на кнопку «Загрузить файл». Выберите нужный документ. Он должен быть в формате pdf. Нажмите на кнопку «Открыть».

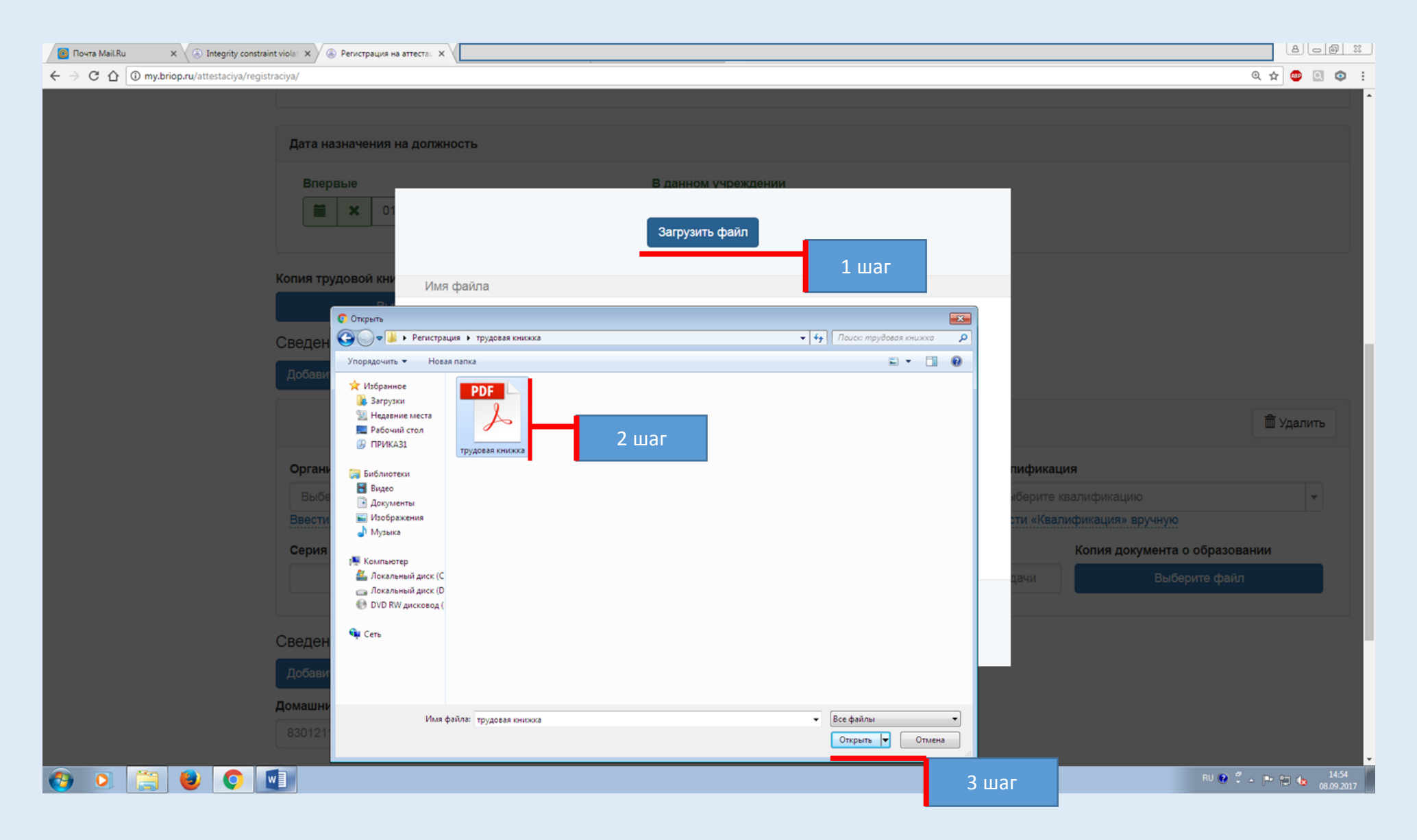

#### 7) Данный документ загрузится в буфер обмена

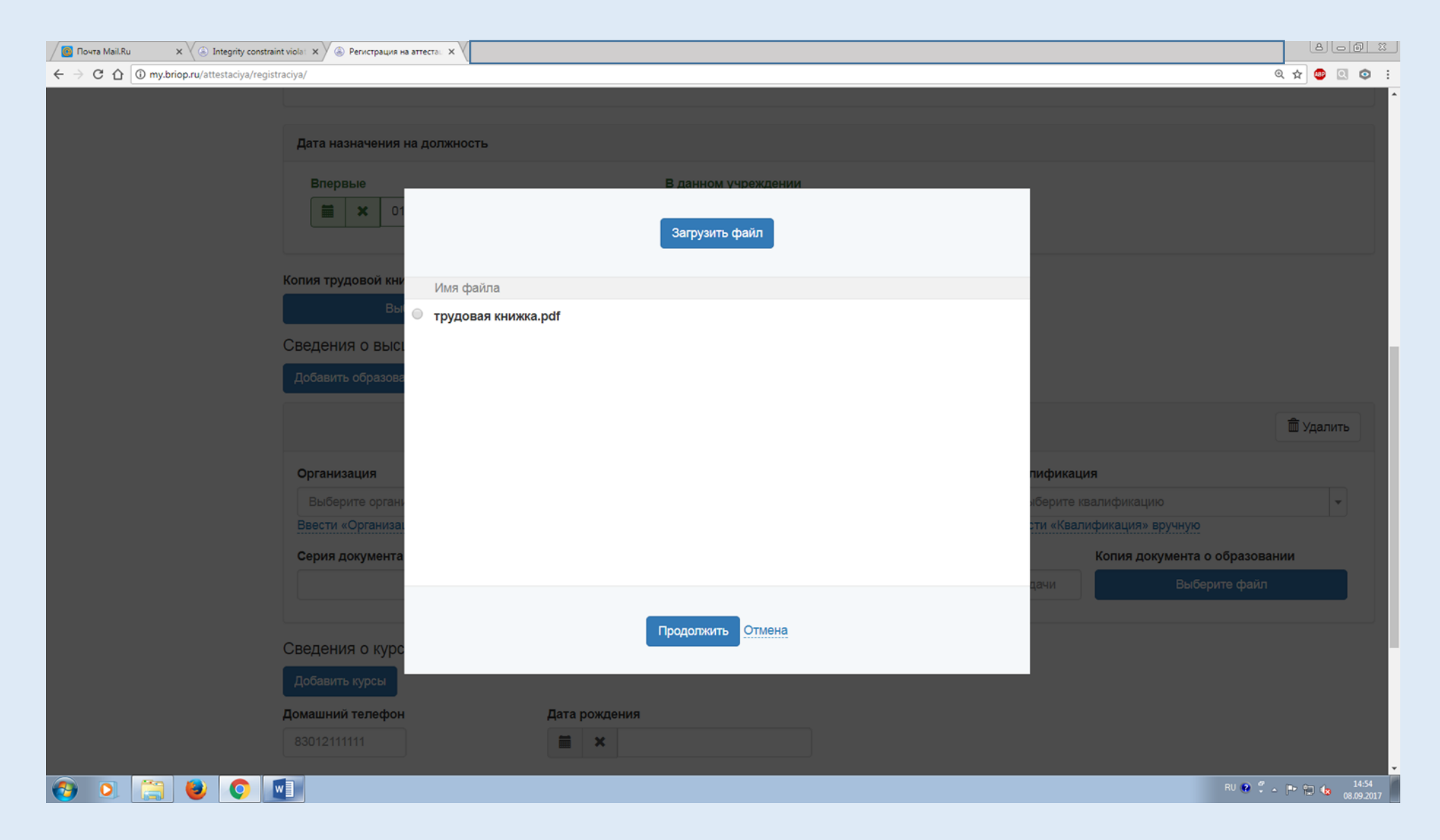

## 8) Вы должны выбрать данный документ и нажать на кнопку «Продолжить».

| 🖉 Почта Mail.Ru X 💫 Integrity constraint viola: X 💫 Perистрация на аттеста Х                                     |      | 80     | 0 3                | 2 |
|----------------------------------------------------------------------------------------------------|------|--------|--------------------|---|
| ← → C û 10 my.briop.ru/attestaciya/registraciya/                                                                 | ચ ☆  | ۵      | ٥                  | : |
| Дата<br>Обратите внимание, что<br>кружочек закрасился в<br>черный цвет при выборе<br>документа<br>Загрузить файл |      |        |                    | Â |
| Вы 💿 трудовая книжка.pdf                                                                                         |      |        |                    |   |
| Сведения о выст<br>Добавить образова<br>Сведения о выст<br>Сведения о выст<br>Добавить образова                  | Ê Y  | цалить | •                  |   |
| Организация                                                                                                    |      |        |                    |   |
| Выберите органи                                                                                                  |      | •      |                    |   |
| Ввести «Организа:                                                                                                |      |        |                    |   |
| Серия документа о образован                                                                                      | нии  |        |                    |   |
| сведения о курс<br>Добавить курсы 2 шаг                                                                          |      |        |                    | l |
| Домашнии телефон Дата рождения                                                                                   |      |        |                    |   |
|                                                                                                    |      |        |                    |   |
| 🚱 🧕 🧱 😼 📀 💵                                                                                                    | P 12 | ۰ 🕩    | 14:55<br>8.09.2017 | , |

# 9) При загрузке документа название кнопки «Выберите файл» изменится на название загруженного документа. Это означает, что ваш документ загружен.

| 🖉 Почта Mail.Ru 🗙 🏝 Регистрация на а | аттестац 🗴 🍝 Личный кабинет 🛛 🗙 📃                                                                                                    |                                   |                     |                  |                      |              |                       | 800                 | 23 |
|--------------------------------------|----------------------------------------------------------------------------------------------------|-----------------------------------|---------------------|------------------|----------------------|--------------|-----------------------|---------------------|----|
| 🗧 🔶 С 🏠 🛈 Не защищено   my.briop.ru  | u/attestaciya/registraciya/                                                                                                    |                                   |                     |                  |                      |              |                       | ९ 🕁 🐵 🔍 💿           | :  |
|                                      | Дата назначения на должность<br>Впервые *                                                                                                    |                                   | В данном учр<br>🗮 🗙 | еждении *        |                      |              |                       |                     | ^  |
|                                      | Копия трудовой книжки *<br>трудовая книжка.pdf<br>Все страницы документа одним файлом в фор<br>Сведения об образовании<br>Добавить образование | мате pdf                          |                     |                  |                      |              |                       | 🟛 Удалить           |    |
|                                      | Orresultation t                                                                                                    |                                   |                     |                  |                      | Kasarahanan  |                       |                     |    |
|                                      | Организация                                                                                                    |                                   | тип документ        | a                |                      | квалификац   | ия "                  |                     |    |
|                                      | Высерите организацию                                                                                                    | •                                 | диплом о с          | реднем профессио | ональном ооразован 🔻 | Высерите к   |                       | <b>•</b>            |    |
|                                      | Бести «организация» вручную                                                                                                    |                                   |                     | _                |                      | рвести «Квал | пфикация» вручную     |                     |    |
|                                      | Серия документа                                                                                                    | Номер докум                       | ента                |                  | (ата выдачи *        | ату выдачи   | Копия документа об об | разовании *<br>файл |    |
|                                      | Сведения о курсах повышения квал<br>Добавить курсы<br>Личный телефон *                                                                         | ификации (не і<br>Рабочий телефон | иенее 16 ча<br>*    | СОВ)<br>Дата р   | оождения *           |              |                       |                     |    |
|                                      | 8924111111                                                                                                    | 83012111111                       |                     |                  | ×                    |              |                       |                     |    |
|                                      |                                                                                                    |                                   |                     |                  |                      |              | EN                    | 2 <sup>2</sup>      | Ţ  |

## 5. Заполнение всех требуемых персональных данных с прикреплением подтверждающих документов в формате pdf.

6. После заполнения всех персональных данных вы должны нажать на кнопку «Сохранить».

| 👩 Почта Mail.Ru 🗙 🛞 Регистрация н | на аттестац 🗙 🔕 Личный кабинет 🛛 🗙 🗌              |                        |                     |                     |                                               |                             |
|-----------------------------------|---------------------------------------------------|------------------------|---------------------|---------------------|-----------------------------------------------|-----------------------------|
| ← → С 🏠 🛈 Не защищено   my.briop  | p.ru/attestaciya/registraciya/                    |                        |                     |                     |                                               | २ 🕁 🐵 🔍 💿 :                 |
|                                   | • 01.03.1331                                      |                        | • 01.05.1551        |                     | ]                                             |                             |
|                                   |                                                   |                        |                     |                     |                                               |                             |
|                                   | Колия трудовой книжки *                           |                        |                     |                     |                                               |                             |
|                                   | трудовая книжка odf                               |                        |                     |                     |                                               |                             |
|                                   | Все страницы документа одним файлом в формате pdf |                        |                     |                     |                                               |                             |
|                                   | Сведения об образовании                           |                        |                     |                     |                                               |                             |
|                                   |                                                   |                        |                     |                     |                                               |                             |
|                                   | дооавить соразование                              |                        |                     |                     |                                               |                             |
|                                   |                                                   |                        |                     |                     |                                               | 🗂 Удалить                   |
|                                   |                                                   |                        |                     |                     |                                               |                             |
|                                   | Организация *                                     |                        | Тип документа *     |                     | Квалификация *                                |                             |
|                                   | БГПИ                                              | -                      | диплом              | *                   | учитель музыки                                | -                           |
|                                   | Ввести «Организация» вручную                      |                        |                     |                     | Ввести «Квалификация» вручную                 |                             |
|                                   | Серия документа                                   | Номер документа        |                     | Дата выдачи *       | Копия документа об образова                   | * NNHt                      |
|                                   | ΦΓ                                                | 1234567                |                     | <b>*</b> 16.07.1991 | диплом.pdf                                    |                             |
|                                   |                                                   |                        |                     |                     |                                               |                             |
|                                   |                                                   |                        |                     |                     |                                               |                             |
|                                   | Сведения о курсах повышения квалификаци           | ии (не менее 16 часов) |                     |                     |                                               |                             |
|                                   | Добавить курсы                                    |                        |                     |                     |                                               |                             |
|                                   |                                                   |                        |                     |                     |                                               | <b>\$</b> V(                |
|                                   |                                                   |                        |                     |                     |                                               | удалить                     |
|                                   | Организация *                                     |                        | Тип документа *     |                     | Название курса *                              |                             |
|                                   | БРИОП                                             |                        | удостоверение       | •                   | Преподавание музыки и музыкально-эстетических | дисциплин в условиях реали: |
|                                   | Выбрать «Организация» из списка                   |                        |                     |                     |                                               |                             |
|                                   | Количество часов *                                |                        | Дата выдачи *       |                     | Копия документа о образовании *               |                             |
|                                   | 40                                                |                        | ★ 30.03.2018        |                     | БРИОП, 2018 г., 40 чјрд                       |                             |
|                                   |                                                   |                        |                     |                     |                                               |                             |
|                                   |                                                   |                        |                     |                     |                                               |                             |
|                                   | Личный телефон * Рабочий т                        | елефон *               | Дата рождения *     |                     |                                               |                             |
|                                   | 89249999989 83012999                              | 9999                   | <b>X</b> 22.03.1968 |                     |                                               |                             |
|                                   |                                                   |                        |                     |                     |                                               |                             |
|                                   | провести заседание аттестационной комиссии оез    | моего присутствия      |                     |                     |                                               |                             |
|                                   | 🗷 Согласие на обработку персональных данных       |                        |                     |                     |                                               |                             |
|                                   | Сохранить Назал                                   |                        |                     |                     |                                               |                             |
|                                   |                                                   |                        | © 2018 5PMOD        |                     |                                               |                             |
|                                   |                                                   |                        |                     |                     | B                                             | 12:13                       |
|                                   |                                                   |                        |                     |                     |                                               | 27.08.2018                  |

7. После того, как вы нажали на кнопку «Сохранить». Появятся кнопки «Отправить в отдел аттестации», «Назад». У вас есть возможность отредактировать ваши данные, если в этом есть необходимость. Окончательный вариант вам следует сохранить. После того, как вы нажмете на кнопку «Отправить в отдел аттестации» возможность для редактирования ваших данных исчезнет. Ваша информация уйдёт на обработку ОАиРПК.

|       |                                    |                      |             |                     |                                      | 🛱 Удалить                               |  |
|-------|------------------------------------|----------------------|-------------|---------------------|--------------------------------------|-----------------------------------------|--|
|       | Организация *                      |                      | Тип докуме  | нта *               | Название курса *                     |                                         |  |
|       | БРИОП                              |                      | удостове    | рение               | Преподавание музыки и музыкально-эст | етических дись                          |  |
|       | Ввести «Организация» вручную       |                      | _           |                     |                                      |                                         |  |
|       | Количество часов *                 |                      | Дата выдач  | IN *                | Копия документа о образовании *      |                                         |  |
|       | 10                                 |                      |             | 50.05.2010          | внист, 2018 г., 40 ч., рд            |                                         |  |
|       |                                    |                      |             |                     |                                      |                                         |  |
|       | Личный телефон *                   | Рабочий телефо       | 4*          | Дата рождения *     |                                      |                                         |  |
|       | 89249999989                        | 83012999999          |             | <b>*</b> 22.03.1968 |                                      |                                         |  |
|       | 🗹 Провести заседание аттестационно | й комиссии без моего | присутствия | *                   |                                      |                                         |  |
| 1 шаг | 🖉 Согласие на обработку персональн | ых данных            |             |                     |                                      |                                         |  |
|       | Сохранить Отправить в отдел атт    | гестации Назад       |             |                     |                                      |                                         |  |
|       |                                    |                      | © 2018 БР   | ИОП                 | RU 😰                                 | * • • • • • • • • • • • • • • • • • • • |  |
|       |                                    |                      |             |                     |                                      | 27.08.                                  |  |
|       |                                    | 2 шаг                |             |                     |                                      |                                         |  |

| 🙆 Почта Mail.Ru 🗙 🛞 Регистрация на аттест | тац 🗙 🔕 Личный кабинет 🛛 🗙 📃                                                                                                    |                                                 |                                                                                                    |            |           |        |            |                                 |                              | 8              |                    | 23 |
|-------------------------------------------|----------------------------------------------------------------------------------------------------|-------------------------------------------------|----------------------------------------------------------------------------------------------------|------------|-----------|--------|------------|---------------------------------|------------------------------|----------------|--------------------|----|
|                                           | testaciya/registraciya?zid=8143                                                                                                    |                                                 |                                                                                                    |            |           |        |            |                                 |                              | 0् 🛧 🐵         | 0                  | :  |
|                                           | БГПИ<br>Ввести «Организация» вручную                                                                                                  | Подтвердите де<br>Вы уверены, что х             | Подтвердите действие на странице my.briop.ru<br>Вы уверены, что хотите передать заявление в отдел аттестации? |            |           |        | T          | учитель м<br>Ввести «Ква        | узыки<br>илификация» вручную |                | •                  | *  |
|                                           | Серия документа                                                                                                    |                                                 |                                                                                                    | ОК         | Отмена    | ыдачи  | 1*         | Копия документа об образовании  |                              | азовании *     |                    |    |
|                                           | ΦΓ                                                                                                    | 1234567                                         |                                                                                                    | -          |           | ×      | 16.07.1991 |                                 | диплом.р                     | df             |                    |    |
| c                                         | ведения о курсах повышения квал<br>Добавить курсы                                                                                     | ификации (не                                    | менее 16                                                                                                    | часов)     | 3ι        | шаг    |            |                                 |                              |                |                    |    |
|                                           |                                                                                                    |                                                 |                                                                                                    |            |           |        |            |                                 |                              | 🟛 Удал         | ИТЬ                |    |
|                                           | Организация *                                                                                                    |                                                 | Тип документа *                                                                                               |            |           |        |            | Название к                      | урса *                       |                |                    |    |
|                                           | БРИОП                                                                                                    |                                                 | - удостоверение                                                                                               |            |           |        | ¥          | Преподава                       | ание музыки и музыкально-э   | тетических дис | я.                 |    |
|                                           | Ввести «Организация» вручную                                                                                                    |                                                 |                                                                                                    |            |           |        |            |                                 |                              |                |                    |    |
|                                           | Количество часов *                                                                                                    |                                                 | Дата выдачи *                                                                                                 |            |           |        |            | Копия документа о образовании * |                              |                |                    |    |
|                                           | 40                                                                                                    |                                                 | i ×                                                                                                    | 30.03.2018 | 8         |        |            |                                 | БРИОП, 2018 г., 40 чjpg      |                |                    |    |
| л                                         | ичный тепефон *                                                                                                    | Рабочий тепефо                                  | н*                                                                                                    |            | Дата рожл | ания * |            |                                 |                              |                |                    | 1  |
|                                           | 89249999989                                                                                                    | 83012999999                                     | -                                                                                                    |            |           | 22.0   | 3 1968     |                                 |                              |                |                    |    |
| Ø                                         | оэ2499999999<br>Провести заседание аттестационной ком<br>Согласие на обработку персональных да<br>Сохранить Отправить в отдел аттеста | анных<br>чиссии без моего<br>анных<br>ции Назад | присутстви                                                                                                    | я *        |           | 22.0   | 3. 1900    |                                 |                              |                |                    |    |
|                                           |                                                                                                    |                                                 | © 2018 БРИОП                                                                                                  |            |           |        |            |                                 |                              |                |                    | -  |
| 📀 📀 . 🌢 🚞 💵                               |                                                                                                    |                                                 |                                                                                                    |            |           |        |            |                                 | RU (                         | 9 🖡 - Pr 🔁 🌜   | 14:05<br>27.08.201 | 18 |

## 8. После того, как вы отправите свои данные в ОАиРПК, у вас останется только кнопка «Назад»

| 👩 Почта Mail.Ru 🗙 🍥 Регистрация на | а аттестац 🗙 🌾 Личный кабинет 🛛 🗙 🗎 bri | iop.ru - Государственн 🗙 🔨 Приказ_14 | 309022018150 × \\ |            |               |            |                         |                                  |                          | D X        |
|------------------------------------|-----------------------------------------|--------------------------------------|-------------------|------------|---------------|------------|-------------------------|----------------------------------|--------------------------|------------|
| ← → С 🏠 🛈 Не защищено   my.briop.  | ru/attestaciya/registraciya?zid=8143    |                                      |                   |            |               |            |                         |                                  | 🔍 🛧 🐵 🔍                  | <b>○</b> : |
|                                    |                                         |                                      |                   |            |               |            | •                       | •                                |                          | 1          |
|                                    |                                         | ¥                                    | диплом            |            |               | •          | учитель м               |                                  | •                        |            |
|                                    | вести «Организация» вручную             |                                      |                   |            |               |            | рвести «ква             | лификация» вручную               |                          |            |
|                                    | Серия документа                         | Номер докуме                         | ента              |            | Дата выдач    | и *        |                         | Копия документа об образовании * |                          |            |
|                                    | ΦΓ                                      | 1234567                              |                   |            | ĭ ×           | 16.07.1991 |                         | диплон                           | л.pdf                    |            |
|                                    |                                         |                                      |                   |            |               |            |                         |                                  |                          |            |
|                                    |                                         |                                      |                   |            |               |            |                         |                                  |                          |            |
|                                    | Сведения о курсах повышен               | ия квалификации (не к                | ленее 16 ча       | асов)      |               |            |                         |                                  |                          |            |
|                                    |                                         |                                      |                   |            |               |            |                         |                                  |                          |            |
|                                    | Досавить курсы                          |                                      |                   |            |               |            |                         |                                  |                          |            |
|                                    |                                         |                                      |                   |            |               |            |                         |                                  |                          |            |
|                                    |                                         |                                      |                   |            |               |            |                         |                                  | Marine                   |            |
|                                    | Организация *                           |                                      | Тип документа *   |            |               |            | Название ку             | ypca *                           |                          |            |
|                                    | БРИОП                                   | •                                    | 👻 удостоверение 🔻 |            |               |            | Преподава               | ание музыки и музыкально         | -эстетических дись       |            |
|                                    | Ввести «Организация» вручную            |                                      |                   |            |               |            |                         |                                  |                          |            |
|                                    | Количество часов *                      |                                      | Дата выдачи       | 1 *        |               |            | Копия доку              | мента о образовании *            |                          |            |
|                                    | 40                                      |                                      | 🖬 🗙               | 30.03.2018 |               |            | БРИОП, 2018 г., 40 чjpg |                                  |                          |            |
|                                    |                                         |                                      |                   |            |               |            |                         |                                  |                          |            |
|                                    |                                         |                                      |                   |            |               |            |                         |                                  |                          |            |
|                                    | Личный телефон *                        | Рабочий телефон                      | *                 | Да         | та рождения ' | ·          |                         |                                  |                          |            |
|                                    | 89249999989                             | 83012999999                          |                   | 1          | <b>X</b> 22.  | 03.1968    |                         |                                  |                          |            |
|                                    |                                         |                                      |                   |            |               |            |                         |                                  |                          |            |
|                                    | Провести заседание аттестацио           | онной комиссии без моего п           | рисутствия *      |            |               |            |                         |                                  |                          |            |
|                                    | 🖉 Согласие на обработку персона         | льных данных                         |                   |            |               |            |                         |                                  |                          |            |
|                                    |                                         |                                      |                   |            |               |            |                         |                                  |                          |            |
|                                    | Назад                                   |                                      |                   |            |               |            |                         |                                  |                          |            |
|                                    |                                         |                                      | © 2018 БРИ        | ЮП         |               |            |                         |                                  |                          |            |
| 🚱 📀 🖸 🍯 🚞                          |                                         |                                      |                   |            |               |            |                         | F                                | RU 🕐 🛱 🔺 🏲 🛱 🌆 1<br>27.0 | 4:18       |

9. Теперь в разделе «Аттестация» появилось заполненное вами электронное заявление на аттестацию. Текст «Рассматривается отделом аттестации» означает, что Ваше заявление обрабатывается специалистами ОАиРПК.

| 🖉 Почта Mail.Ru 🗙 🛞 Аттестация                      | х 🌾 Личный кабинет 🛛 🗴 🕒 briop.ru - Государственн 🗴 🕐 Приказ_1430902201815: 🗙 💭 |                                                       |
|-----------------------------------------------------|---------------------------------------------------------------------------------|-------------------------------------------------------|
| ← → С 🏠 🛈 Не защищено   my.briop                    | .ru/attestaciya                                                                 | ० 🕁 😇 💽 🗢 🗄                                           |
| Бурятский республика<br>БРИОТ ИНСТИТУТ образователь | ский<br>ной политики                                                            | Александрова Александра Александровна Выход           |
| Запись на курсы 👻                                   | Регистрация учителя                                                             |                                                       |
| Мои курсы                                           | Список заявлений педагога                                                       |                                                       |
| Аттестация                                          | Заявление по должности "учитель музыки" на "первая категория" (начало аттест    | ации 2018-11-01) (рассматривается отделом аттестации) |
| Мои данные 🗸                                        |                                                                                 |                                                       |
|                                                     | © 2018 БРИОП                                                                    |                                                       |
|                                                     |                                                                                 |                                                       |
|                                                     |                                                                                 |                                                       |
|                                                     |                                                                                 |                                                       |
|                                                     |                                                                                 |                                                       |
| 9. Пройдите по                                      | ссылке                                                                          |                                                       |
| «Аттестаци                                          | IR»                                                                             |                                                       |
|                                                     |                                                                                 |                                                       |
|                                                     |                                                                                 |                                                       |
|                                                     |                                                                                 |                                                       |
|                                                     |                                                                                 |                                                       |
|                                                     |                                                                                 |                                                       |
|                                                     |                                                                                 |                                                       |
|                                                     |                                                                                 |                                                       |
|                                                     |                                                                                 |                                                       |

#### 10. Загрузка информационной карты на сайт my.briop.ru

1 числа того месяца, на который вы подали заявление на аттестацию, ваши данные будут подтверждены специалистом и Вы сможете загрузить информационную карту в личный кабинет. Внимание! Информационная карта готовится заранее! Бланки для заполнения информационной карты находятся на сайте briop.ru, раздел «Деятельность» -> «Аттестация» -> «Информационные карты.

Оценочные листы».

| 🙍 Почта Mail.Ru 🗙 🖉 🗟 Аттестация               | 🗙 🗸 🔄 Личный кабинет 🛛 🗙 🖄 briop.ru - Государствен       | × /                 |                                                                                                    |           | 0 23 |
|------------------------------------------------|----------------------------------------------------------|---------------------|----------------------------------------------------------------------------------------------------|-----------|------|
| ← → С ☆ ① Не защищено   my.briop.              | ru/attestaciya                                           |                     |                                                                                                    | ९ 🛧 🐵 🖭 🕻 | i    |
| Бурятский республикан<br>внотитут образователы | ский<br>ной политики                                     |                     | Александрова Александра Александро                                                                                                    | вна Выхо  | од   |
| Запись на курсы 👻                              | Регистрация учителя                                      |                     |                                                                                                    |           |      |
| Мой курсы                                      | Список заявлений педагога                                |                     |                                                                                                    |           |      |
| Аттестация                                     | Заявление по должности "учитель музыки" на               | а "первая категория | " (начало аттестации 2018-11-01) (принято отделом аттестации)                                                                                                    |           |      |
| Мои данные 👻                                   | Средний балл: 0.00<br>Загрузите информационную карту Выс | 5рать файл          | После подтверждения ваших данных<br>специалистом статус заявления<br>переименуется на «Принято отделом<br>аттестации» и активизируется кнопка<br>«Выбрать файл» для прикрепления<br>информационной карты. |           |      |
|                                                |                                                          |                     |                                                                                                    |           |      |

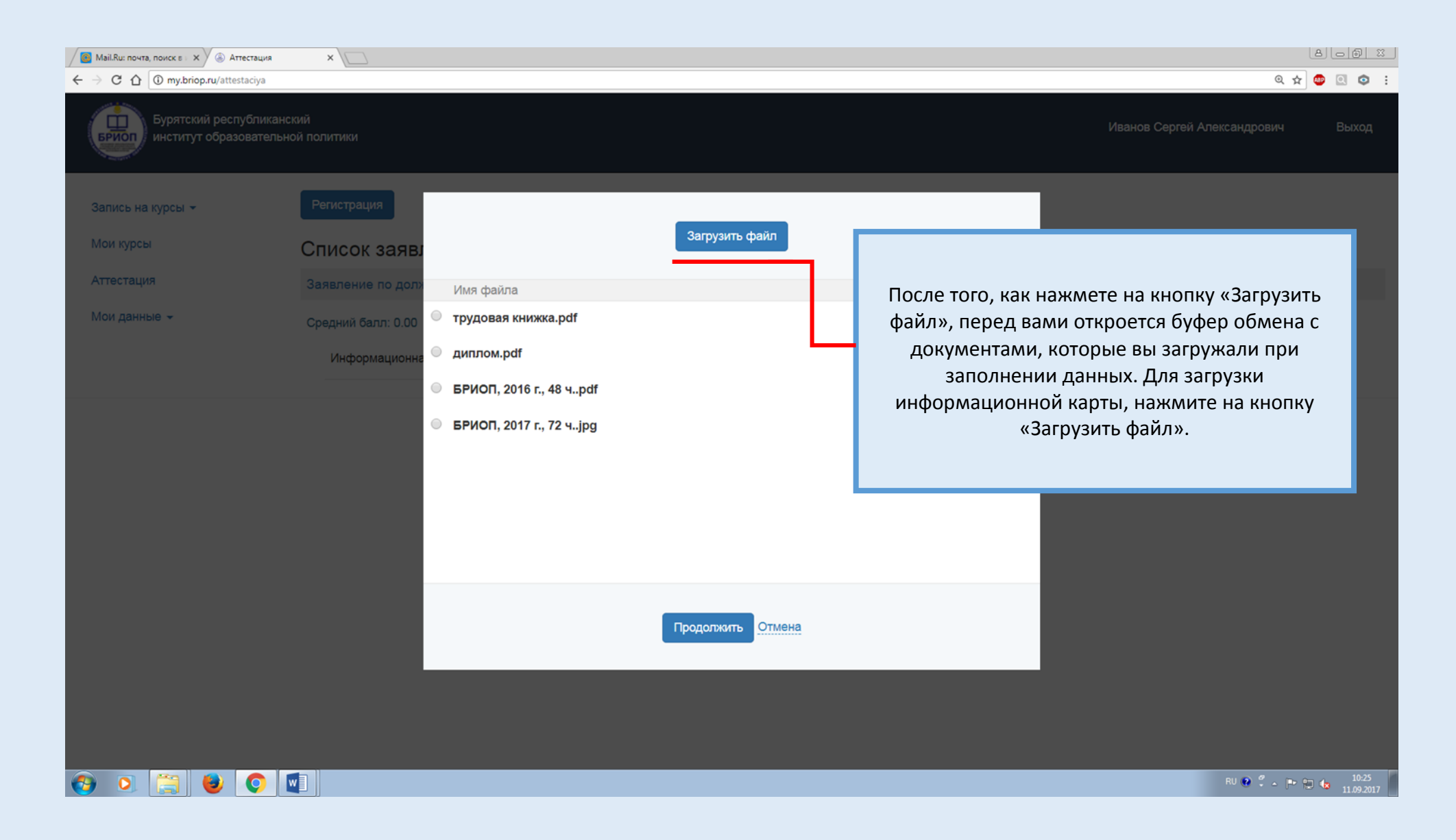

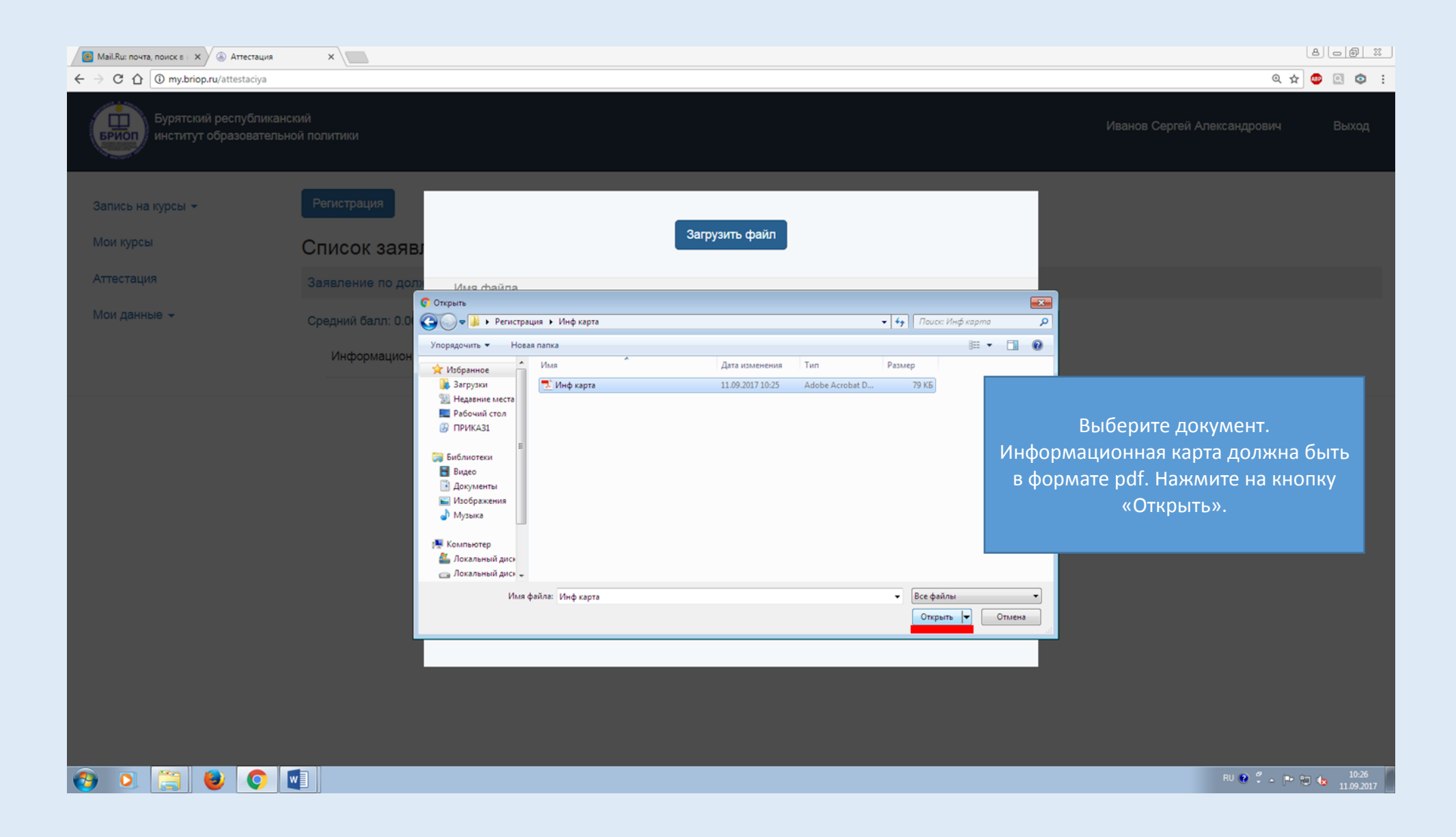

| Mail.Ru: почта, поиск в 🗉 🗙 🍝 Аттестация                                       | ×                           |                          | لهاد                        | - @ X               |
|--------------------------------------------------------------------------------|-----------------------------|--------------------------|-----------------------------|---------------------|
| $\leftrightarrow$ $\rightarrow$ C $\bigtriangleup$ (i) my.briop.ru/attestaciya |                             |                          | ० 🖈 😇 🛛                     | i 🗢 i               |
| Бурятский республиканся<br>вриоп институт образовательно                       |                             |                          | Иванов Сергей Александрович | Зыход               |
| Запись на курсы 👻<br>Мои курсы                                                 | Регистрация<br>Список заявл | Загрузить файл           |                             |                     |
| Аттестация                                                                     | Заявление по дол»           | Ava desiza               |                             |                     |
| Мои данные 👻                                                                   | Средний балл: 0.00          | грудовая книжка.pdf      |                             |                     |
|                                                                                | Информационна               | диплом.pdf               |                             |                     |
|                                                                                | •                           | 5РИОП, 2016 г., 48 чpdf  | Документ загрузится в буфер |                     |
|                                                                                |                             | 5PMOT. 2017 г. 72 ч. ipg | обмена                      |                     |
|                                                                                |                             |                          |                             |                     |
|                                                                                |                             | Инф карта.рdf            |                             |                     |
|                                                                                |                             | Продолжить Отмена        |                             |                     |
| 👌 🧕 🤶 🜔 🕻                                                                      |                             |                          | RU 🔮 🗳 🍝 🏴 🗊 🎪              | 10:26<br>11.09.2017 |

| Mail.Ru: почта, поиск в 🛛 🗙 🛞 Аттестация                                 | ×                          |                                 | 80                                              | <u>6 X</u> |
|--------------------------------------------------------------------------|----------------------------|---------------------------------|-------------------------------------------------|------------|
| $\leftarrow$ $\rightarrow$ C $\bigtriangleup$ () my.briop.ru/attestaciya |                            |                                 | ९ 🕁 🙂 🖸                                         | © :        |
| Бурятский республикански<br>БРИОП институт образовательной               |                            |                                 | Иванов Сергей Александрович Ве                  | аход       |
| Запись на курсы 👻                                                        | Регистрация                | Samuer dave                     |                                                 |            |
| Мои курсы                                                                | Список заявл               | Загрузить файл                  |                                                 |            |
| Аттестация                                                               | Заявление по дол»          | Лмя файла                       |                                                 |            |
| Мои данные 👻                                                             | Средний балл: 0.00 🔍       | рудовая книжка.pdf              |                                                 |            |
|                                                                          | Информационна <sup>O</sup> | циплом.pdf                      |                                                 |            |
|                                                                          | •                          | 5РИОП, 2016 г., 48 чpdf         |                                                 |            |
|                                                                          | ۲                          | <b>5РИОП</b> , 2017 г., 72 чjpg |                                                 |            |
|                                                                          | ۲                          | Інф карта.pdf                   | выоерите документ из списка и нажмите на кнопку |            |
|                                                                          | _                          |                                 | «Продолжить»                                    |            |
|                                                                          |                            |                                 |                                                 |            |
|                                                                          |                            |                                 |                                                 |            |
|                                                                          |                            |                                 |                                                 |            |
|                                                                          |                            | Продолжить Отмена               |                                                 |            |
|                                                                          |                            |                                 |                                                 |            |
|                                                                          |                            |                                 |                                                 |            |
|                                                                          |                            |                                 |                                                 |            |
| (a) (b) (c) (c) (c)                                                      |                            |                                 | RU 🥹 🗘 - 🍽 🗇 🔒                                  | 10:26      |

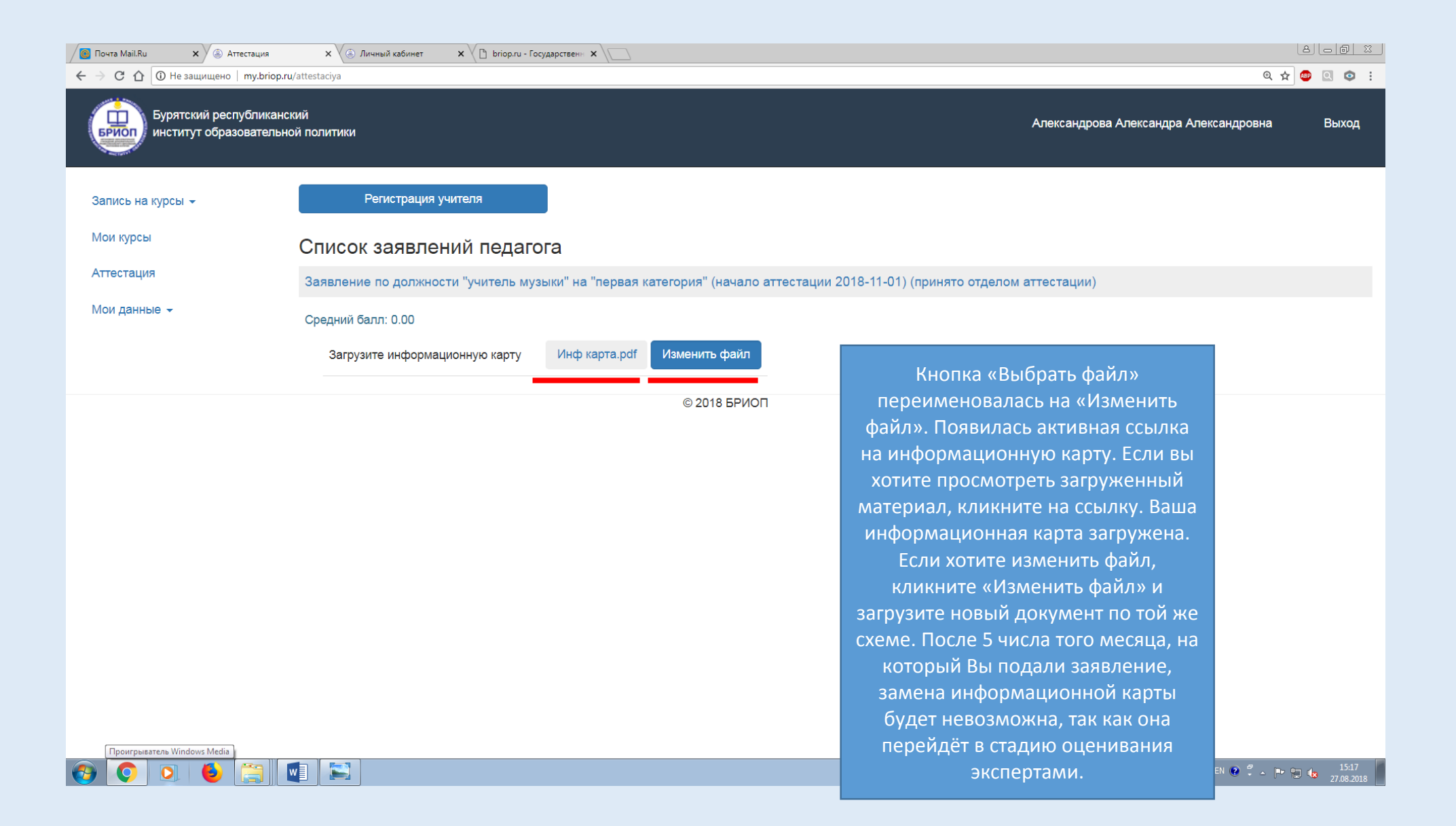